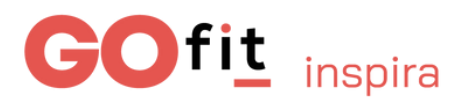

## ¿Cómo completo mi alta?

## Revisa tu bandeja de entrada o spam

Te hemos enviado un e-mail con el asunto "Aquí tienes tu resguardo de compra" de parte de info@go-fit.es.

Haz clic en el botón que aparece en el correo "finalizar alta". Te llevará a una página para completar tus datos.

GOfit inspira

Hola GOfiter@.

comprobante:

Número de referencia: 000000000

Fecha de compra: 01/01/2025 Cuota: ABONO FAMILIAR Importe (I.G.I.C incl.): 00,00€

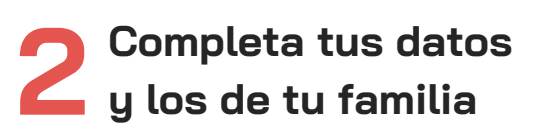

Ahora, es el momento de que completes todos tus datos para formalizar el contrato.

En el caso de que hayas escogido un abono familiar, tendrás que indicar todos los datos de los miembros de la unidad familiar.

## GOfit inspira

## Titular del contrato Nombre Tu compra en GO fit ha sido Apellidos confirmada. Aquí tienes el detalle. ¡Ya está! Tu compra ha sido confirmada. En este correo encontrarás tu resguardo de compra, guárdalo como Tipo de documento NIF Número de documento Dirección

**VISITAR LAS FAQS** ¿Tienes más preguntas? Visita las preguntas más frecuentes